https://blog.lib.ksu.edu.tw/blog/2066/%E5%9C%A8%E7%80%8F%E8%A6%BD%E5%99%A8%E7%9C%8B%E 4%B8%8D%E5%88%B0flash

在瀏覽器看不到 Flash

網路上有不少網頁都有使用到 Flash,但為何開啟網頁後卻看不到美美的 Flash。

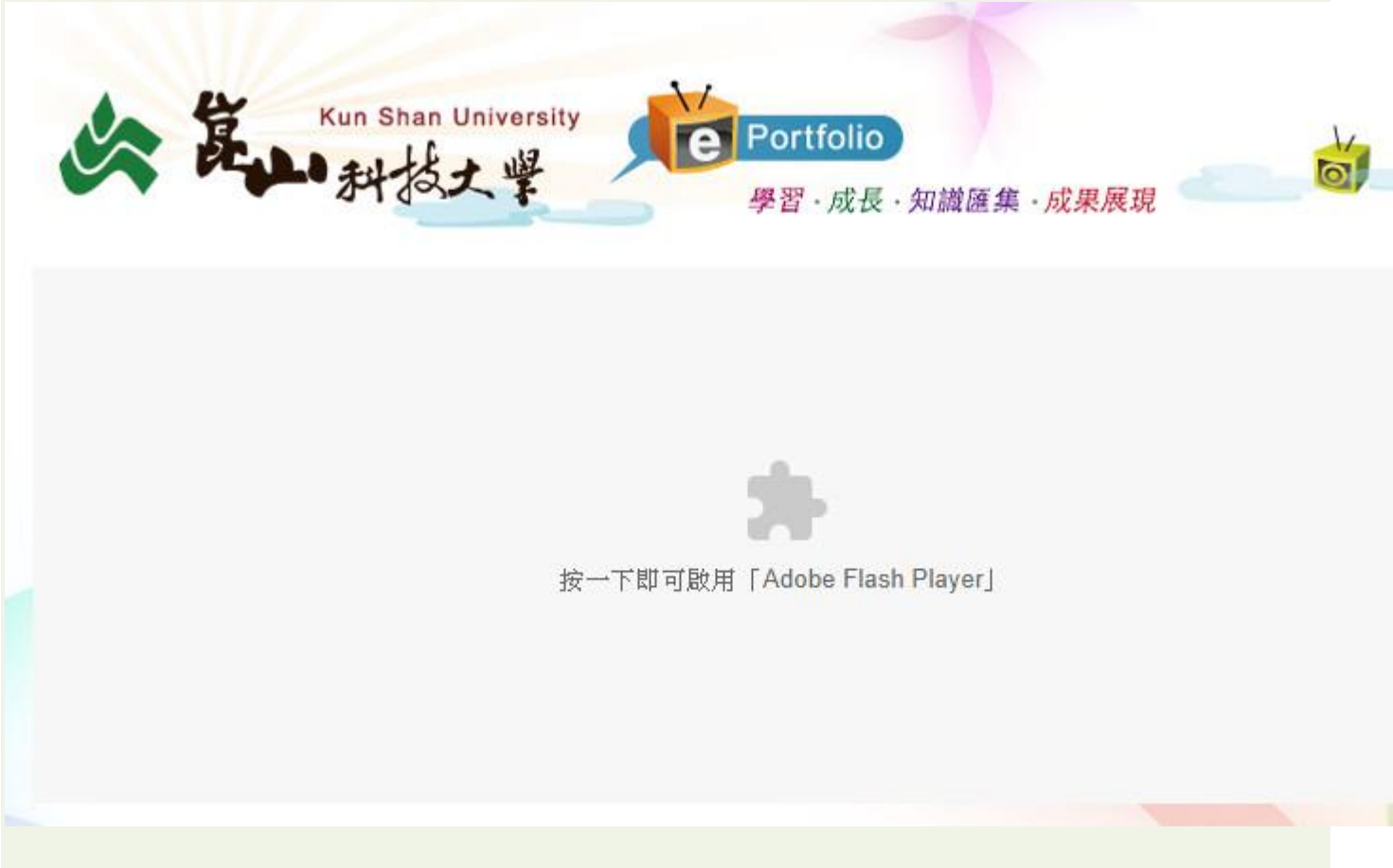

其實不是你的電腦看不到,而是你開來看網頁的瀏覽器將 Flash 元件停用了。接 下來就是要教大家如何將瀏覽器的 Flash 元件啟用起來。

google 的 Chrome 瀏覽器

Chrome 開啟網頁如果無去看到 Flash 效果,畫面如下

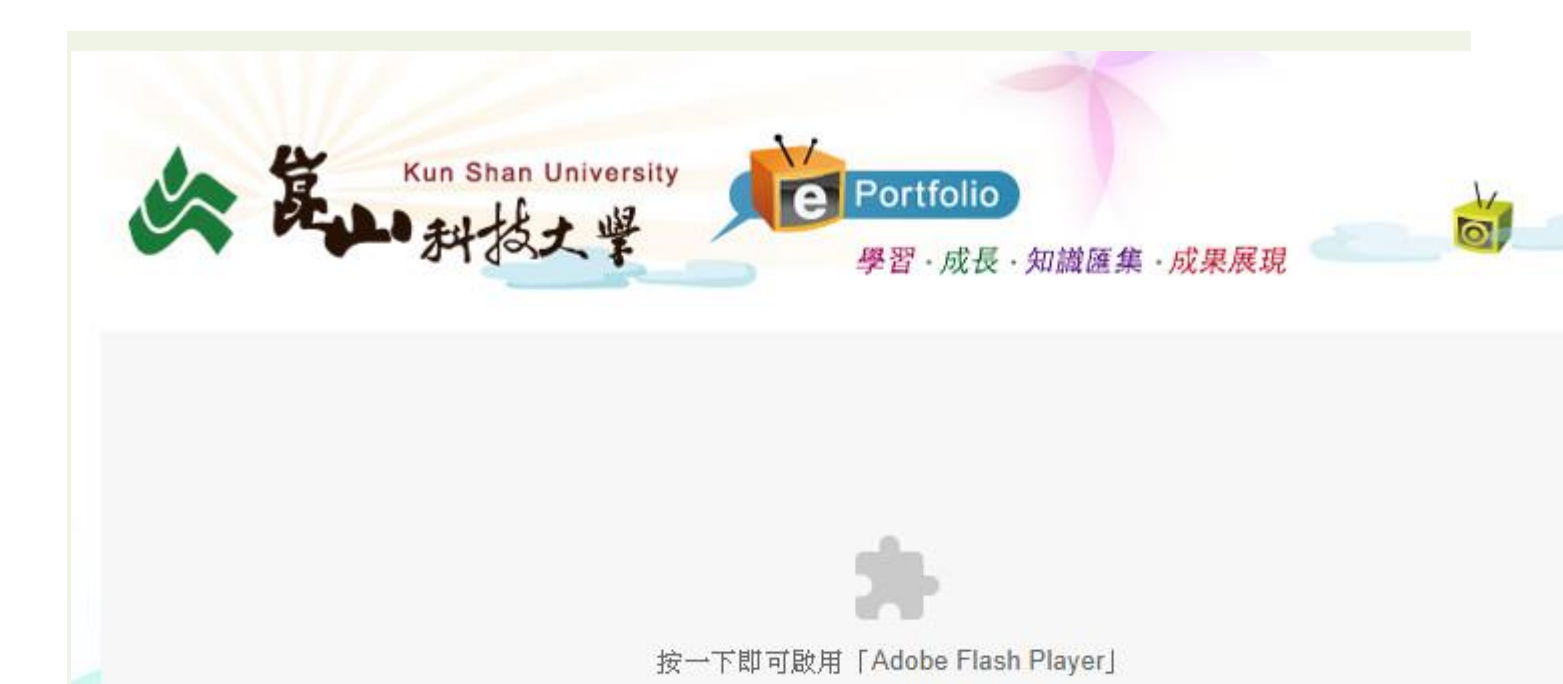

快速的方法是照網頁提示,按一下啟用「Adobe Flash Player」。

或是

開啟 Chrome 中,點按右上角 3 個點的按鈕(自訂及管理 Google Chrome),點選選單中的設定(S)。

| 新增分頁                  | (T)  |    |                        |       | Ctrl+T |
|-----------------------|------|----|------------------------|-------|--------|
| 新増視窗(N)<br>新増無痕式視窗(I) |      |    | Ctrl+N<br>Ctrl+Shift+N |       |        |
|                       |      |    |                        |       |        |
| 下載(D)                 |      |    |                        |       | Ctrl+J |
| 書籤(B)                 |      |    |                        |       |        |
| 縮放                    |      |    | 100%                   | +     | 50     |
| 列印(P)                 | 3    |    |                        |       | Ctrl+P |
| 投放(C)                 | 2    |    |                        |       |        |
| 尋找(F)                 | ŧ.   |    |                        |       | Ctrl+F |
| 更多工具                  | .(L) |    |                        |       |        |
| 編輯                    | 剪下(  | T) | 複製(C                   | )     | 貼上(P)  |
| 設定(S)                 |      |    |                        |       |        |
| 說明(E)                 |      |    |                        |       |        |
| <u>+</u> = ∞          |      |    |                        | ++++0 | Life O |

將頁面移到最下方,點進階(展開進階選單),點隱私權和安全性中的內容設定。

進階 🔺

隱私權和安全性

| 使用網路服務來協助解決瀏覽錯誤                                                    |   |
|--------------------------------------------------------------------|---|
| 使用建議服務,讓系統協助完成你在網址列輸入的搜尋內容或網址                                      |   |
| 使用預測查詢字串服務,讓系統更快載入網頁                                               |   |
| 自動傳送部分系統資訊和網頁內容給 Google,協助偵測危險的應用程式和網站。                            |   |
| 保護您和您的裝置不受危險網站攻擊                                                   |   |
| 自動傳送使用統計資料及當機報告給 Google                                            |   |
| 將「不追蹤」要求興瀏覽流量一併送出                                                  |   |
| 使用網路服務來協助解決拼字錯誤<br>將你在瀏覽器中輸入的文字傳送給 Google,讓 Chrome 為你提供更精確的拼字檢查功能。 |   |
| 管理憑證<br>管理 HTTPS/SSL 憑證和設定                                         | Z |
| 內容設定<br>控制網站可使用的資訊,以及可對你顯示的內容                                      | × |
| 清除瀏覽資料<br>清除歷史紀錄、Cookie、快取等資料                                      | × |

在内容設定中找到 Flash。

| ÷  | 內容設定                          | 0 |
|----|-------------------------------|---|
| ۵  | Cookie<br>允許網站儲存及讀取 Cookie 資料 |   |
| 0  | 位置<br>存取前詢問我                  | • |
| -  | <mark>攝影機</mark><br>存取前詢問我    | Þ |
| Ŷ  | 簽克風<br>存取前詢問我                 | × |
|    | 通知<br>傳送前詢問我                  | • |
| <> | JavaScript<br>允許              | × |
| *  | Flash<br>先詢問我                 | • |
|    | 圖片<br>全部顯示                    | • |

Chrome 預設是將 Flash 元件停用,所以在 Flash 設定中的先詢問我(建議)這個選項會被打開(藍色狀態)。如果想讓 Chrome 可以直接看到某網站的 Flash 效果,可按新增,將該網站

的網址加入即可。以下範例以 <u>http://eportfolio.lib.ksu.edu.tw/</u> 為說明。

| ÷   | Flas  | h                                       |    |
|-----|-------|-----------------------------------------|----|
| 先詢問 | 周我 (强 | 建議)                                     | -  |
| 封鎖  |       |                                         | 新增 |
|     | ß     | http://v.youku.com:80                   | :  |
| 允許  | ß     | http://imod.lib.ksu.edu.tw              | :  |
|     |       | 新増網站 ×                                  | 新增 |
|     | 5.    | 網站<br>http://eportfolio.lib.ksu.edu.tw/ | 1  |
|     | ß     | □ 僅適用於目前的無痕模式工作階段                       | :  |
|     | D     | 取消 新增                                   | :  |
|     | D     | ts junum geteree.com.tw                 | :  |